# Hur man registrerar en "SISU" – aktivitet i laget.se

2022-10-12

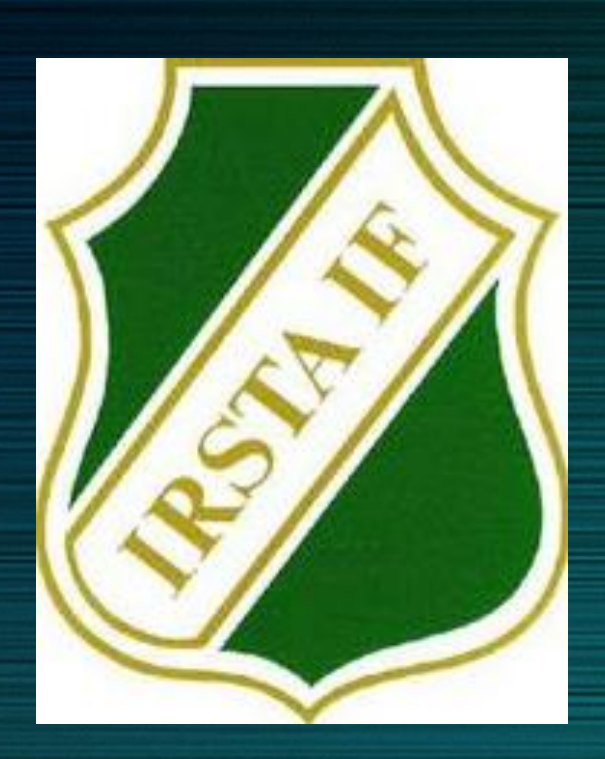

### Bakgrund

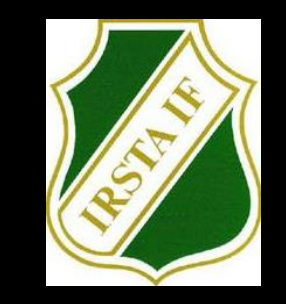

- Denna presentationen är ett hjälpmedel till hur ni som ledare fyller i en s.k. "SISU-aktivitet" på er hemsida (laget.se)
- En **"SISU-aktivet**" är tillfällen för folkbildning, utveckling eller utbildning. Tex ledarmöten, föräldramöten eller teambildning med laget. Även föreläsningar och utbildningar, är förstås SISU-aktivitet, tex kostföreläsningar eller ledarutbildningar.
- Informera deltagarna när ni har dessa typer av aktiviteter, att ni utbildar i samverkan med RF-SISU.
- Hör gärna av er till föreningens styrelse eller direkt till Anna på RF-SISU om ni har frågor som rör utbildningsinsatser i föreningen, eller om ni i ert lag önskar någon form av utbildningsunderlag (affischer, diskussionsfrågor, lärgruppsmaterial etc.)

## Hur man lägger upp en "SISU-aktivitet"

| loget.se +           | 🥖 Medlemsvy 🔍      | Sök klubbar & grupper                                               | 4 🗹              | ▣         |
|----------------------|--------------------|---------------------------------------------------------------------|------------------|-----------|
| Irsta IF Seniorlag 🗸 | Ungdomslag 🗸 Bollk | √ IL                                                                |                  |           |
| Information          | = Aktiviteter      | Ny aktivitet                                                        |                  |           |
| Förstasidan          |                    |                                                                     |                  |           |
| Inställningar        | Aktivitetsinf      | 0                                                                   |                  |           |
| Om gruppen           |                    |                                                                     |                  |           |
| Nyheter              | Aktivitetstyp      | Övrig aktivitet 🗸 1                                                 |                  |           |
| Utskick              | Upprepning         | Enskild aktivitet                                                   |                  |           |
| Medlemsstatus        |                    | O Aterkommer varje mellan och                                       |                  |           |
| Medlemmar            | Startdatum         | 2022-08-09 18 ∨ 00 ∨ - 19 ∨ 00 ∨ Visa slutdatum                     | för flerdagarsak | tivitet 🛩 |
| Aktiviteter          | Hela dagen         | · <u>2</u>                                                          |                  |           |
| Gästbok              | Aktivitetsnamn     | Teorigenomaång - Uppspel                                            |                  |           |
| Länkar               |                    |                                                                     |                  |           |
| Webbfrågan           | Plats              | Klinta IP Kansliet Du får automatiskt förslag på platser andra ange | ett              |           |
| Sponsorer            | LOK-aktivitet      | · <b>4</b>                                                          |                  |           |
| Serier/cuper         |                    |                                                                     |                  |           |
| Design               | Övrigt             | En teorigenomgång med spelarna med fokus på våra uppspel.           | 5                | -         |
| Färgval/Bakgrund     |                    |                                                                     | ~                |           |
| Menyval              |                    | 943 tecken kvar                                                     |                  |           |

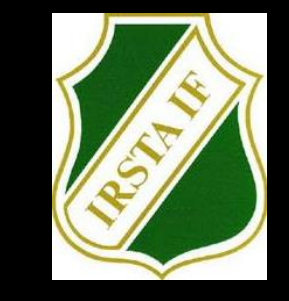

- 1. Välj "Övrig aktivitet" under aktivitetstyp
- 2. Fyll i datum och tid
- 3. Ange namn på aktiviteten som beskriver den kort.
- 4. Viktigt! Klicka ur rutan "LOK" –aktivitet
- 5. Beskriv enkelt vad det är för aktivitet under "övrigt"

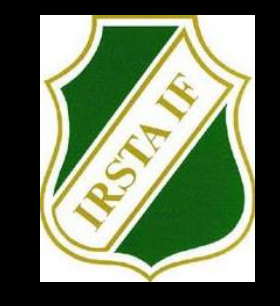

## Varför rapportering?

- Ju fler timmar föreningen rapporterar, desto mer resurser får RF-SISU att dela ut till föreningen.
- Stöd kan vara tex utbildningar eller processarbeten, eller ekonomiskt stöd till utbildningsinsatser/föreläsare.
- Kontakt: <u>anna.Meissner@rfsisu.se</u> tfn: 070-3886983

### Viktiga datum

- Vi önskar att dessa aktiviteter ska vara registrerade/inrapporterade enligt:
  - Våren **Senast 15:e juni**
  - Hösten **Senast 15:e dec**

(Missar ni våren så funkar det att rapportera in hela 2022 innan den 15:e dec. Anledningen till två datum är att det är lätt att glömma bort vad som genomfördes under våren samt att admin för Anna underlättas om det delas upp)

• Om ni tycker det är lättare att maila in era "SISU"- kvalificerade aktiviteter till Ann så är det också helt okej.